## Remove (Unassign) Staff / Instructors from a Class

Last Modified on 11/03/2020 12:31 am EST

- 1. Be sure you are viewing the correct class.
- 2. Click the **Instructor** tab.
- 3. Click the drop-down arrow to view a list of instructors.
- 4. Select the **blank** choice.
- 5. Click Save Changes.

| Class: Cheer Essentials                                                                                                    |
|----------------------------------------------------------------------------------------------------|
| ← RETURN ■ SAVE CHANGES ■ DELETE                                                                                                    |
| Class Roll Enroll Student Email/Text Class Enter Absences Absence/Attendance Post Class Transactions Copy Class Mass Drop   Summary Enroll List Drop List Absences Makeups Wait List Instructors Lesson Plan Skipper State |
| Instructor 1 Stephanie Andrews View<br>Instructor 2 Dianne Harris John Linton                                                                                                    |
| Stephanie Andrews                                                                                                    |

*This only deletes the instructor from the class.* To delete the instructor's staff information, see **Delete a Staff Member / Instructor.**